# "马工程"在线培训指南

1、培训网址: https://www.enetedu.com/index/hbtraining

或者登陆全国高校教师网络培训中心

"马工程"培训专栏 🔿 湖北马工程

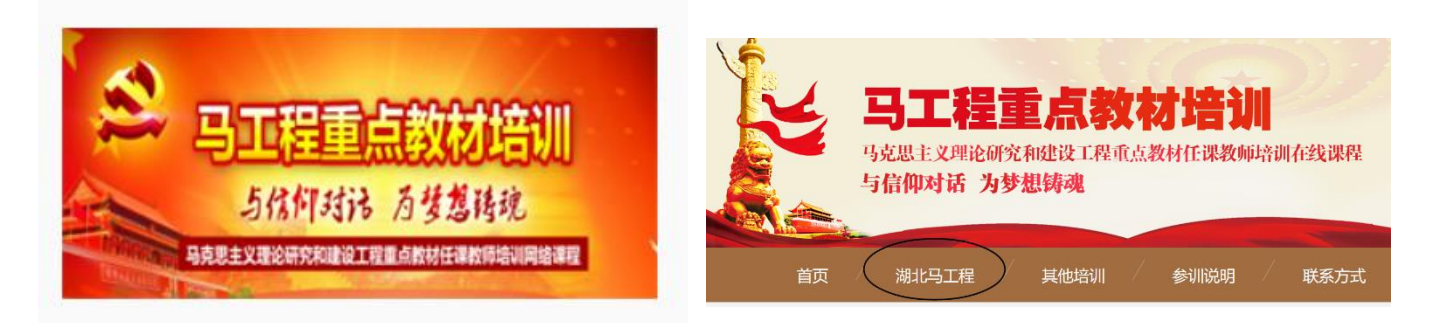

#### 2、注册账号

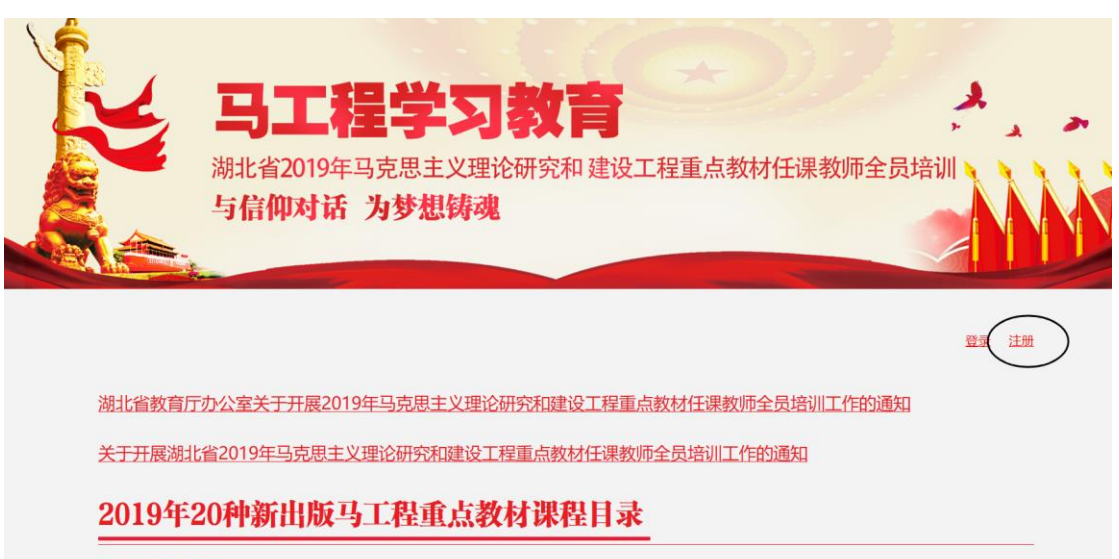

------

# 3、选择要学习的课程"报名"

#### 在线培训

| • 艺术学概论(马工程重点教材培训)  | 报名 |
|---------------------|----|
| • 人类学概论(马工程重点教材培训)  | 报名 |
| • 当代中国外交(马工程重点教材培训) | 报名 |
| • 世界经济史(马工程重点教材培训)  | 报名 |
| • 外国史学史(马工程重点教材培训)  | 报名 |

| • 社会保障概论(马工程重点教材培训)     | 报名 |
|-------------------------|----|
| • 教育哲学(马工程重点教材培训)       | 报名 |
| •人口、资源与环境经济学(马工程重点教材培训) | 报名 |
| • 商法学 (马工程重点教材培训)       | 报名 |
| • 中国舞蹈史(马工程重点教材培训)      | 报名 |
|                         |    |

## 4、选择"立即学习"

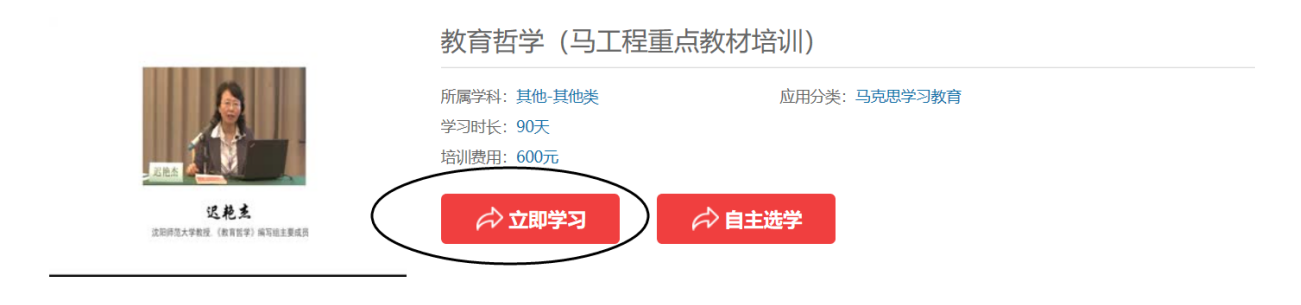

#### 注意:若选择自主选学将不记录学时也不提供证书。

### 5、详细填写个人信息,提交课程确认单

| 自组课程确认单                |                          |                     |
|------------------------|--------------------------|---------------------|
|                        |                          |                     |
| Email:                 | chenzhiguang@enet.edu.cn |                     |
| * 课程名称:                | 教育哲学 (马工程重点教材培训)         |                     |
| * 真实姓名:                | 陈志光                      | 请填写真实姓名,必填项,培训认证使用。 |
| * 手机:                  | 13995574680              | 您的手机,以方便客服跟您取得联系。   |
| * 所在学校:                | 华中师范大学                   |                     |
| * 所在院系(部<br>门):        | 教师教育学院 ×                 |                     |
| * 地区:                  | 湖北 > 武汉                  | ✓ 武昌区 ✓             |
| ☑ 若您参加此次培训得到院系同意,请务必打勾 |                          |                     |
|                        | 提交                       |                     |

6、报名成功后进入"个人中心"

| 陈志光 老师您好,您已报名成功!                                         |
|----------------------------------------------------------|
| *特别提示:缴费时请优先使用公务卡支付,个人网银或银行卡易导致不能报销的情形,<br>需经学校同意后方可使用!! |
| 【进入个人中心】直接学习                                             |
| 【 进入课程协作组 】 与其他学员一起交流                                    |
| 【 <mark>进入研修社区</mark> 】 寻找好资源                            |
|                                                          |

7、激活课程

| 课单名称                 | 课单详情                                                                                                  | 学习任务                         | 状态              | 操作                           |
|----------------------|----------------------------------------------------------------------------------------------------|------------------------------|-----------------|------------------------------|
| 教育哲学 (马工程重点教材<br>培训) | 教育哲学(马工程重点教材培训)<br>新时代文化自信与文化发展<br>习近平新时代中国特色社会主义思想导学<br>坚持社会主义办学方向办好人民满意的教育学习习近平总书记在全<br>国教育大会上的重要讲话 | 视频学习<br>参加活动<br>提交作业<br>证书打印 | <b>(</b><br>未激活 | 立即激活<br>学习进度<br>进入学习<br>资源下载 |

8、支付购买学习卡,支付成功后自动生成电子发票

若学校统一购买了学习卡则可以直接用学习卡激活课程

| 激活课程                                                    |
|---------------------------------------------------------|
| ◎ 使用学习卡                                                 |
| 卡号:                                                     |
| 激活码: 提交查询内容                                             |
| * 学校可以统一购买学习卡,您个人领取后使用;<br>您也可以从通过网站首页[我要购买学习卡]按钮购买后使用。 |
| ● 在线支付 现在支付                                             |
| *请优先使用公务卡进行在线支付。非公务卡的个人网银支付,易导致发票不能报销的情况,请跟学校财务联系确认!    |

9、支付成功后会收到学习卡号和激活码,用来激活课程。 激活成功后可以开始学习

| 激活课程                                                      |                                          |
|-----------------------------------------------------------|------------------------------------------|
| <ul> <li>●使用学习卡</li> <li>卡号:</li> <li>激活码:</li> </ul>     | 提交查询内容                                   |
| * 学校可以统一购买学习卡,您个人领取后他<br>您也可以从通过网站首页[我要购买学习卡]把            | 矩用;<br>注租购买后使用。                          |
| <ul> <li>● 在线支付</li> <li>*请优先使用公务卡进行在线支付。非公务卡付</li> </ul> | 现在支付<br>的个人网银支付,易导致发票不能报销的情况,请跟学校财务联系确认! |

10、视频学习、参加活动、提交作业环节全部完成后,达到学分打印要求才能打印证书。

| 课单名称                | 课单详情                                                                                                   | 学习任务                         | 状态  | 操作                           |
|---------------------|----------------------------------------------------------------------------------------------------|------------------------------|-----|------------------------------|
| 教育哲学(马工程重点教材<br>培训) | 教育哲学(马工程重点教材培训)<br>新时代文化自信与文化发展<br>习近平新时代中国特色社会主义思想导学<br>坚持社会主义办学方向 办好人民满意的教育学习习近平总书记在全<br>国教育大会上的重要讲话 | 视频学习<br>参加活动<br>提交作业<br>证书打印 | 未激活 | 立即激活<br>学习进度<br>进入学习<br>资源下载 |

| 5 5.200 |                                                                                              |        |            |
|---------|----------------------------------------------------------------------------------------------|--------|------------|
| 学习内容    | 需要学分数                                                                                        | 已获得学分数 | 还需要学分数     |
| 视频学习    | 4                                                                                            | 0      | 当前还差4.00分  |
| 公共教学活动  | 1.5                                                                                          | 3.7    | 已完成        |
| 本课程作业   | 0.5                                                                                          | 0      | 当前还差 0.5 分 |
| 学分统计    | 当前课程共需完成 6 学分.您其他课程已打印 0 学分 当前打印后剩余 3.7 学分<br>* 活动和选修视频学分为多课程共用,每门课不单独计算。每次证书打印后活动分自动扣减1.5分。 |        |            |

任何时候,点击姓名都可回到"个人中心",查看自己的学习 进度,或者修改个人信息。

 全国高校教师网络培训中心 HigherEducationInstitutionsTeacheronLineTrainingCenter 首页 资讯 课程 定制 学习 社区 APP 陈志光|退出 陈志光的主页 姓名:陈志光 nzhiguang@enet.edu.cn 计学 个人 消息 课单 档案 账号修改 密码修改 最近通知 个人信息 • [准备学] 教] (重点教材培训) 绑定手机 •关于推迟举办"基层教学组织建设系列培训"部分班次的通 简介:本门 点教材培训课程由清华大学石中英.. 邮寄地址 知 报名时间:20 发票信息 0月于工作安排变化,"基层教学组织建设系列培训"专题二 (7月20-22日哈尔 210 年)、专题三(8月20-22日西安)和专题四(8月29-31日大连),由暑期推迟到 10-11月期间举办,具体开班时间另行通知。由此带来的不… • [准备学] 20 电子发票 学成果奖大讲堂——以本为本,打造金 课 2019/07/12 10:35 简合· 本次研修研的丰讲人均为2018在国家级教学成里奖